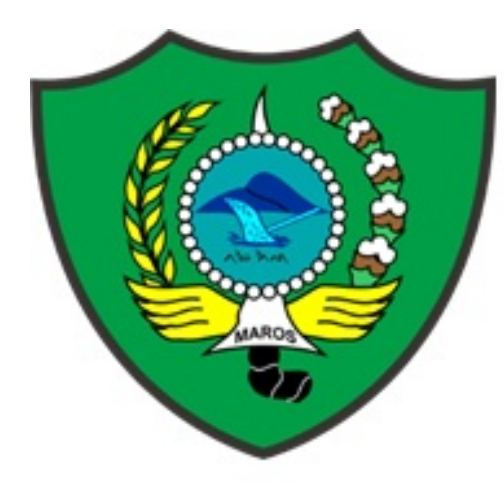

# **"Aplikasi TPP 2020"**

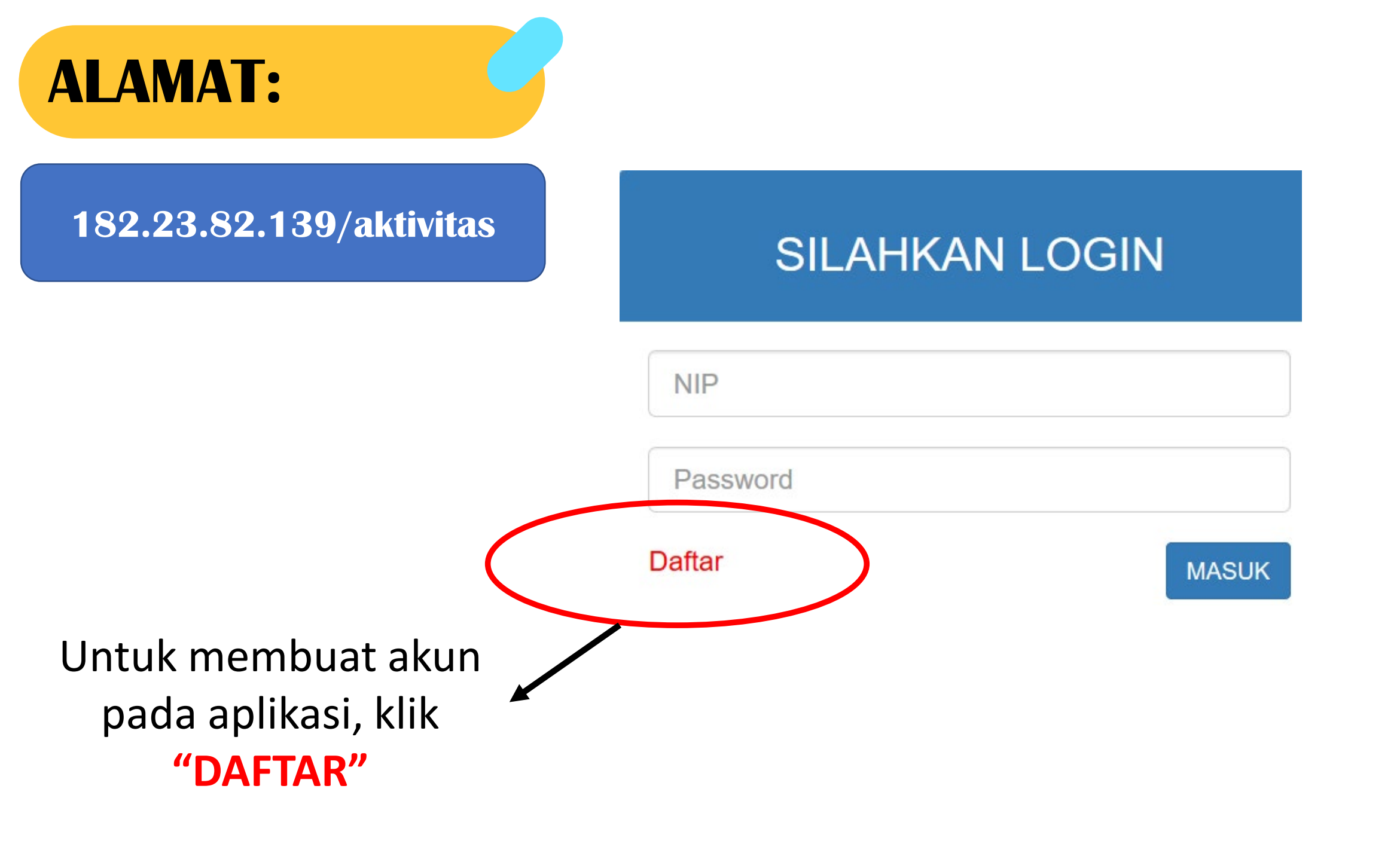

## 1. FORM DAFTAR :

#### NIP

Masukkan NIP

#### ("Ketikkan NIP pada kolom")

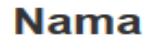

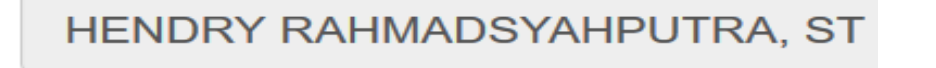

#### Nama OPD

Dinas Komunikasi dan Informatika

#### Jabatan

Analis Sistem Informasi

(Minimal 1 karakter, huruf/angka) ←

password

**Nomor Telpon/HP** 

SIMPAN BATAL

Otomatis

## 2. USER PADA APLIKASI

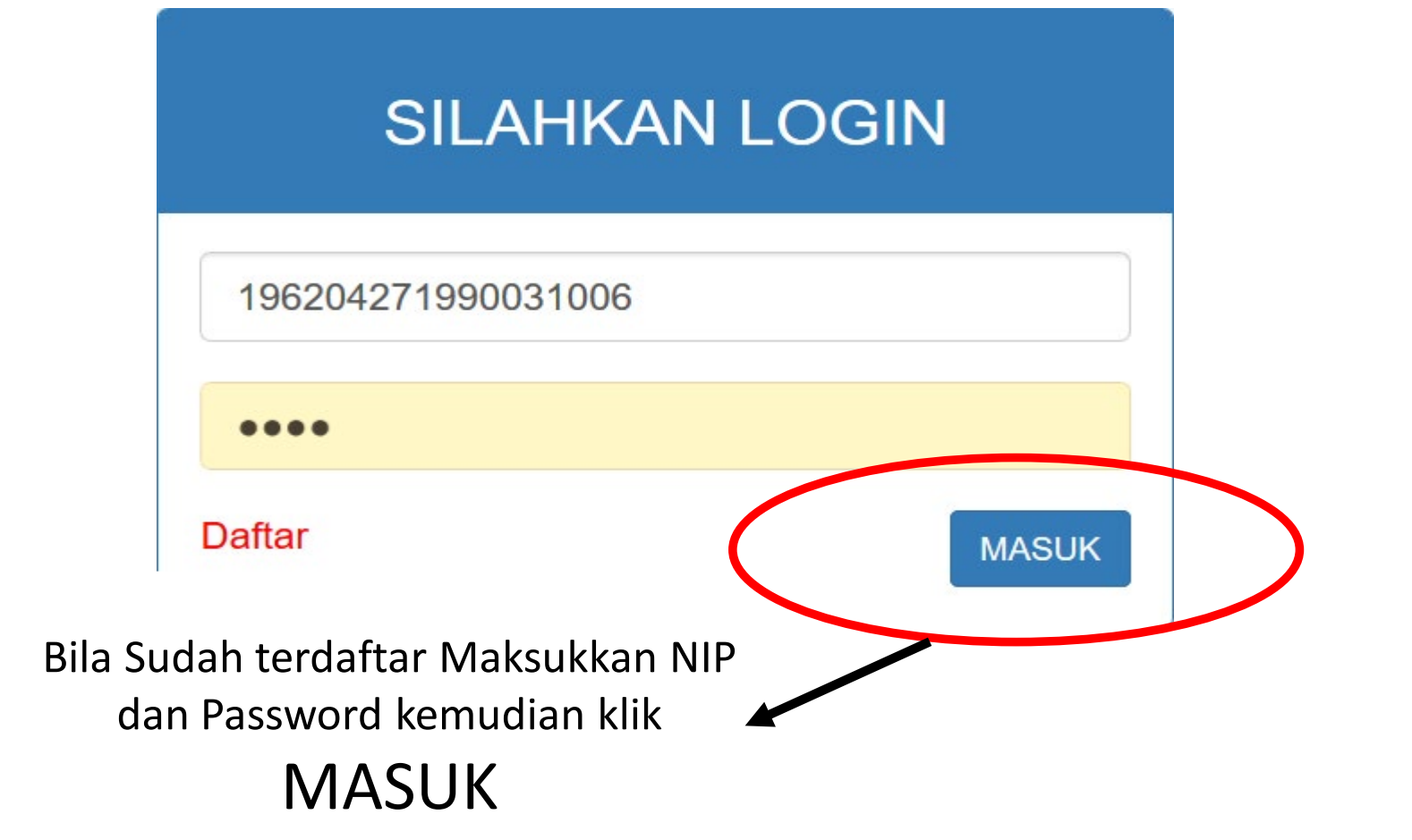

## 3. <u>Rencana Kerja</u> (Atasan)

#### Pilih Tanggal di bulan : FEBRUARI

#### 01 02 03 04 05 06 07 08 09 10 11 12 13 14 15 16 17 18 19 20 21 22 23 24 25 26 27 ALL

Tanggal : 27 Februari 2020

|    |               |              |              |        |                       |      |             |       | LAP  | ORAN | /               | DEDSEN    |  |
|----|---------------|--------------|--------------|--------|-----------------------|------|-------------|-------|------|------|-----------------|-----------|--|
| NO | RENCANA KERJA | LOKASI KERJA | TARGET KERJA | DURASI | BAWAHAN YG DITUGASKAN | AKSI | HASIL KERJA | TUGAS | FILE | FOTO | PENILAIAN HASIL | PENILAIAN |  |
|    |               |              |              |        |                       |      |             |       |      |      |                 |           |  |

MBAH RENCANA KERJ

## - "Klik" tombol TAMBAH PERINTAH KERJA

## 4. Form <u>Rencana Kerja</u> (Atasan)

#### Masukkan Rencana Kerja

Membuat Aplikasi Surat

#### Masukkan Lokasi Kerja

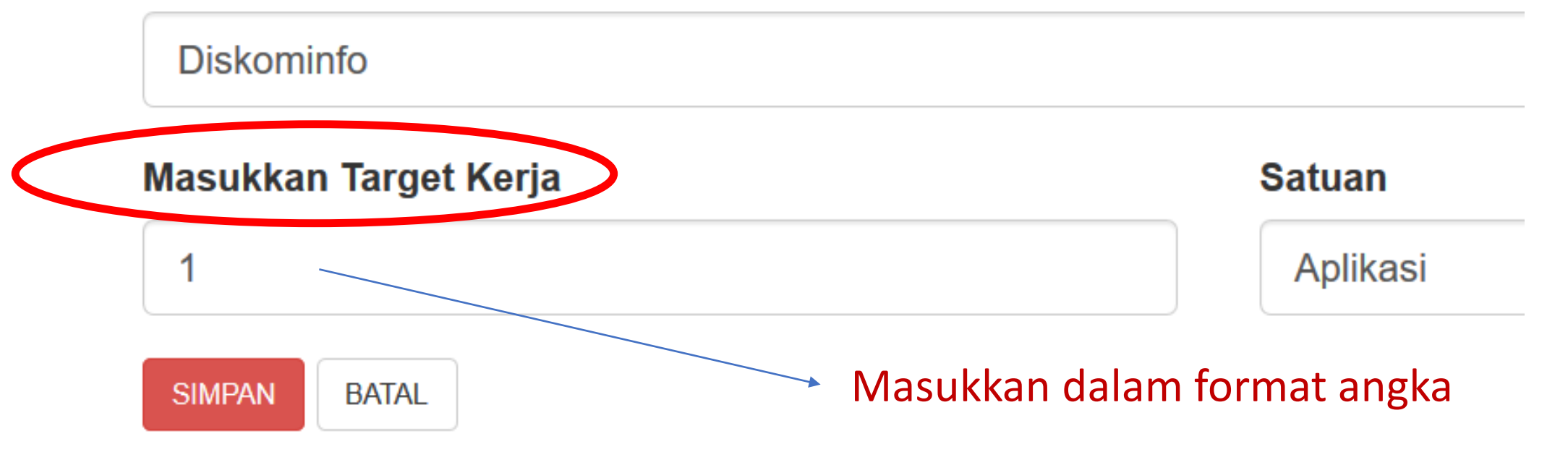

## 5. <u>Durasi, Bawahan, Aksi</u> (Atasan)

E-TPP HJ. SURIANA, SH., M.Pd LOGOUT Dashboard Pilih Tanggal di bulan : FEBRUARI Tabel Menugaskan Status Tabel Ditugaskan AMBAH RENCANA KERJA Tanggal : 27 Februari 2020 Tabel Uraian Tugas Lihat Data Bawahan LAPORAN URAIAN PERSEN HASIL KERJA NO **RENCANA KERJA** LOKASI KERJA DURASI **BAWAHAN YG DITUGASKAN** AKSI TUGAS PENILAIAN TARGET KERJA FILE FOTO PENILAIAN HASIL 1# Membuat LHKPN BKPSDM 1 Dokumen 8 JAM 1#DEWI SRI INDRAYANI, S.Sos., MM Terkirim  $1 \pm$ 1# 1# 1#1 Laporan 2 Memberikan penghargaan bagi ASN yang berprestasi BKPSDM 1 Laporan 8 JAM 1#DEWI SRI INDRAYANI, S.Sos., MM Terkirin 1#A 1#84 % 1 ESELON IV BKPSDM JAM 3 Menyiapkan perangkat IT 1 Laporan KIRIM Klik tombol untuk memasukkan Tombol "Edit DURASI Rencana Tombol "Kirim" akan Kerja" tampil otomatis jika **BAWAHAN** dan **DURASI** Klik tombol untuk memilih Tombol sudah dipilih **BAWAHAN** "Hapus"

## <u>6. Hasil Kerja, Uraian Tugas, Laporan</u> (Atasan)

Pilih Tanggal di bulan : FEBRUARI

#### 01 02 03 04 05 06 07 08 09 10 11 12 13 14 15 16 17 18 19 20 21 22 23 24 25 26 27 All

Tanggal : 27 Februari 2020

|    |                                                  |              |              |        |                                  |          |             |          | LAPORAN |       |                 | PERSEN    |
|----|--------------------------------------------------|--------------|--------------|--------|----------------------------------|----------|-------------|----------|---------|-------|-----------------|-----------|
| NO | RENCANA KERJA                                    | LOKASI KERJA | TARGET KERJA | DURASI | BAWAHAN YG DITUGASKAN            | AKSI     | HASIL KERJA | TUGAS    | FILE    | FOTO  | PENILAIAN HASIL | PENILAIAN |
| 1  | Membuat LHKPN                                    | BKPSDM       | 1 Dokumen    | 8 JAM  | 1#DEWI SRI INDRAYANI, S.Sos., MM | Terkirim | 1#          | 1#       | 1#      | 1#    | 1#              | 1#        |
| 2  | Memberikan penghargaan bagi ASN yang berprestasi | BKPSDM       | 1 Laporan    | 8 JAM  | 1#DEWI SRI INDRAYANI, S.Sos., MM | Terkirim | 1#1 Laporan | 1# LIHAT | 1# FL   | 1# FT | 1#A             | 1#84 %    |
| 3  | Menyiapkan perangkat IT                          | BKPSDM       | 1 Laporan    | JAM    | ESELON III ESELON IV STAF        |          |             |          |         |       |                 |           |
|    |                                                  |              |              |        |                                  |          |             |          |         |       |                 |           |
|    |                                                  |              |              |        |                                  |          |             |          |         |       |                 |           |
|    |                                                  |              |              |        |                                  |          |             |          |         |       |                 |           |
|    | Diisi oleh <b>Bawahan</b> dan                    |              |              |        |                                  |          |             |          |         |       |                 |           |

merupakan tolak ukur penilaian oleh **Atasan** 

TAMBAH RENCANA KERJA

## 7. Halaman <u>TABEL DITUGASKAN (Bawahan)</u>

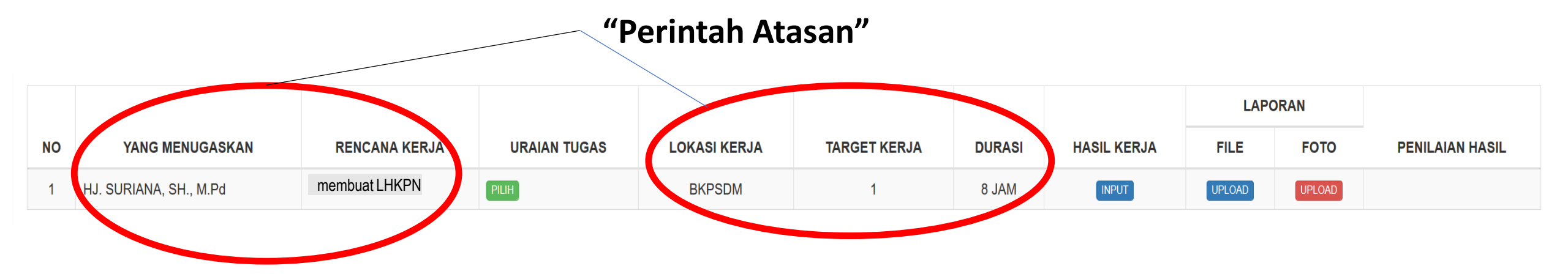

## 8. Hasil Kerja (Bawahan)

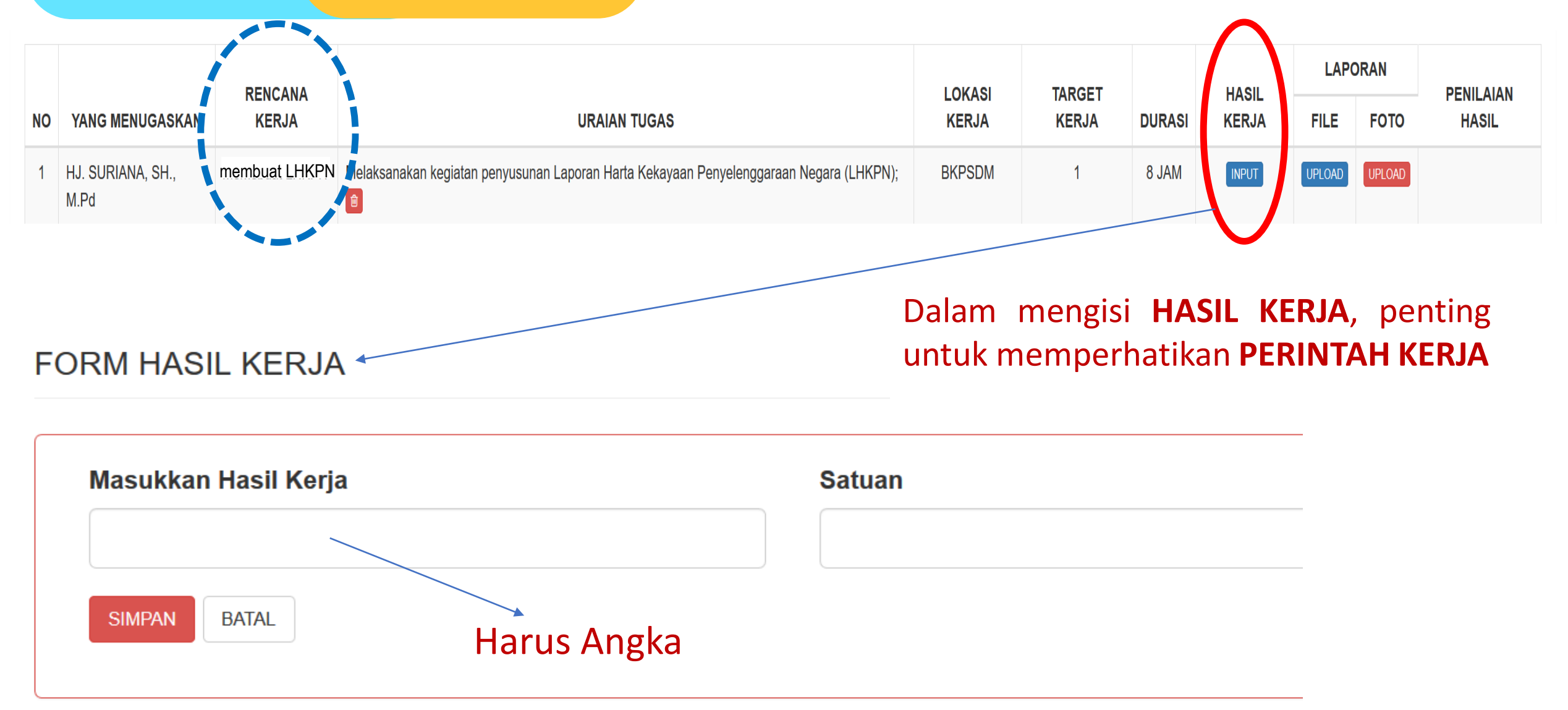

## **9. Laporan (Bawahan)**

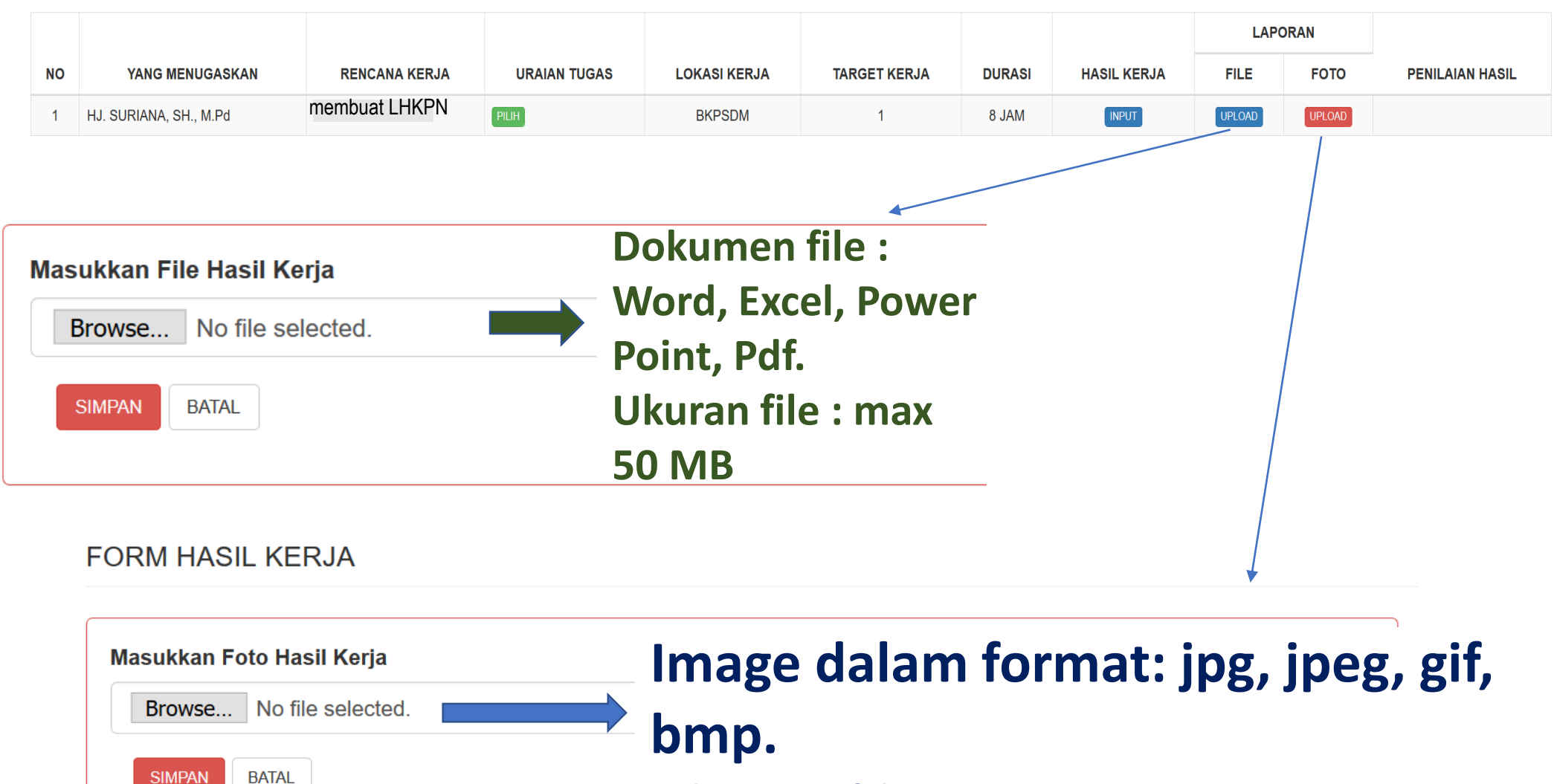

Ukuran file : max 50 MB

### 10. <u>Penilaian Hasil, Persen Penilaian</u> (Atasan)

Pilih Tanggal di bulan : FEBRUARI

#### Tanggal : 27 Februari 2020

TAMBAH RENCANA KERJA

|   |                                                  |              |              |                                         |                                  | LAPORAN  |             |          | DEDSEN |       |                     |           |
|---|--------------------------------------------------|--------------|--------------|-----------------------------------------|----------------------------------|----------|-------------|----------|--------|-------|---------------------|-----------|
| N | RENCANA KERJA                                    | LOKASI KERJA | TARGET KERJA | RGET KERJA DURASI BAWAHAN YG DITUGASKAN |                                  | AKSI     | HASIL KERJA | TUGAS    | FILE   | FOTO  | PENILAIAN HASIL     | PENILAIAN |
| 1 | Membuat LHKPN                                    | BKPSDM       | 1 Dokumen    | 8 JAM                                   | 1#DEWI SRI INDRAYANI, S.Sos., MM | Terkirim | 1#          | 1#       | 1#     | 1#    | 1#                  | 1#        |
| 2 | Memberikan penghargaan bagi ASN yang berprestasi | BKPSDM       | 1 Laporan    | 8 JAM                                   | 1#DEWI SRI INDRAYANI, S.Sos., MM | Terkirim | 1#1 Laporan | 1# LIHAT | 1# FL  | 1# FT | 1# A B C D E        | 1#        |
|   |                                                  |              |              |                                         |                                  |          |             |          |        |       |                     |           |
|   |                                                  |              |              |                                         |                                  |          |             |          |        |       |                     |           |
|   |                                                  |              | Taula        |                                         |                                  |          |             |          |        |       | <b>4</b> 4 <b>4</b> |           |
|   |                                                  |              | Terk         | irim <sup>,</sup>                       | 1#1 Laporan 1# LIH               | AT 1#    | # FL 1#     | FT 1     | #/     | A     | A                   | A 1# 🛙    |

81-100 : A (Sangat memuaskan)

- 61-80 : B (Memuaskan)
- 41-60 : C (Cukup Memuaskan)
- 21-40 : D (Kurang Memuaskan)
- 0-20 : E (Tidak Memuaskan)

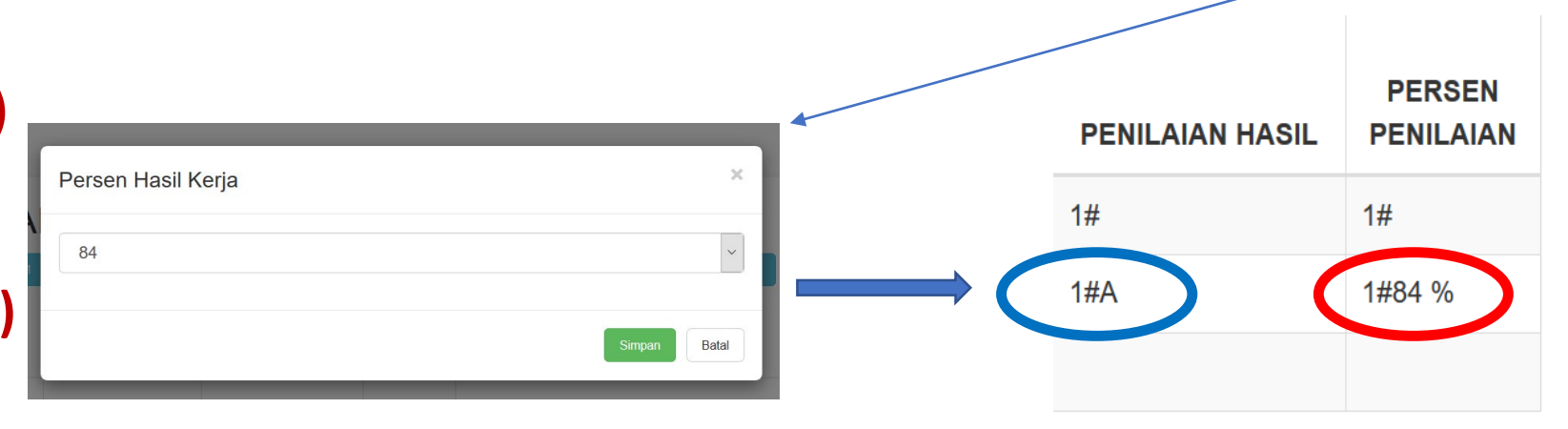

## **11. Penilaian Hasil (Bawahan)**

#### Pilih Tanggal di bulan : FEBRUARI

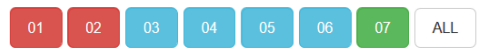

Tanggal : 07 Februari 2020

|    |                                       |               |              |              |              |        |             | LAP    | ORAN   |                  |
|----|---------------------------------------|---------------|--------------|--------------|--------------|--------|-------------|--------|--------|------------------|
| NO | YANG MENUGASKAN                       | RENCANA KERJA | URAIAN TUGAS | LOKASI KERJA | TARGET KERJA | DURASI | HASIL KERJA | FILE   | FOTO   | PENILAIAN HASIL  |
| 1  | Drs. ABDULLAH SUDJAYATMA DJABIR, M.Si | Memasang CCTV |              | Ruang Sekda  | 1 Aplikasi   | 1 JAM  | 1 Aplikasi  | File   |        | Sangat Memuaskan |
| 2  | Drs. ABDULLAH SUDJAYATMA DJABIR, M.Si | tes           | PILIH        | maros        | 23 dzdds     | 1 JAM  | INPUT       | UPLOAD | UPLOAD |                  |
| 3  | Drs. ABDULLAH SUDJAYATMA DJABIR, M.Si | Memasang CCTV | PILIH        | Ruang Sekda  | 1 Dokumen    | 4 JAM  | INPUT       | UPLOAD | UPLOAD |                  |

Hasil Penilaian